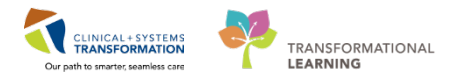

## Message Centre: How to CC

The **Carbon Copy (CC)** functionality can be used on Message Center to include another recipient in the message being sent.

To CC a recipient first type in the LastName, FirstName of the recipient in the CC: row. You can also

click the **Binoculars** Icon to access your Address Book if you need to search for a particular person.

| Patient:                                                   | TESTCSTSQ, THREE WENDY | m | Caller: TESTCS | TSQ, THREE WENDY        | Caller #           | H (604)888-888  |  |
|------------------------------------------------------------|------------------------|---|----------------|-------------------------|--------------------|-----------------|--|
| To:                                                        |                        |   |                |                         |                    |                 |  |
| CC:                                                        |                        |   | Provider:      | TestAMB, GeneralMedicin | e-Physician1, MD 🃸 | To consume      |  |
| Subject:                                                   | General Message        |   |                | ~                       | Save to Chart A    | s: Phone Messag |  |
| Attachments       Browse Documents       Other Attachments |                        |   |                |                         |                    |                 |  |

## **Use the Address Book**

The Address Book allows you to search all the possible recipients.

To search for your intended recipient:

- 1. Type in the Last Name of your intended recipient in the highlighted field.
- 2. Select the Name of the recipient in the search results.
- 3. Click Add.

Repeat steps 1-3 for additional recipients.

4. Click **OK** to complete.

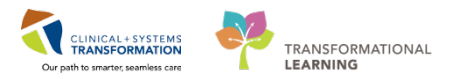

Once you click **OK** the recipients you have selected will be added to the CC row, these recipients will receive a Carbon Copy of the email.

| Address Book – 🗆 🗙                                                                                                    |                         |             |  |  |  |  |  |
|----------------------------------------------------------------------------------------------------|-------------------------|-------------|--|--|--|--|--|
| Internal                                                                                                    |                         |             |  |  |  |  |  |
| Type a name or select from list: 1                                                                                                    | Show names from         |             |  |  |  |  |  |
| testamb                                                                                                    | Global Address Bo       | pok v       |  |  |  |  |  |
| Personnel OPool Obistribution List  Right click to add/remove a name in the nersonal address book                                                                                                    |                         |             |  |  |  |  |  |
|                                                                                                    | Send to                 |             |  |  |  |  |  |
| Name     Position       TestAMB, ClerkAdvanced-Scheduling1     Scheduling - Clerk Advanced       TestAMB, ClerkAdvanced-Scheduling3     Scheduling - Clerk Advanced       TestAMB, GeneralMedicine-Physician     Physician - General Medicine       TestAMB, GeneralMedicine-Physician     Physician - General Medicine       TestAMB, GeneralMedicine-Physician     Physician - General Medicine       TestAMB, GeneralMedicine-Physician     Physician - General Medicine       TestAMB, GeneralMedicine-Physician     Physician - General Medicine       TestAMB, GeneralMedicine-Physician     Physician - General Medicine       TestAMB, Nurse-Ambulatory1     Ambulatory - Nurse       TestAMB, Nurse-Ambulatory2     Ambulatory - Nurse       TestAMB, OrthopedicTechnician-Ambu     Ambulatory - Ottopedic Technician       TestAMB, Ottraech-Nurse     Nurse - Outreach       TestAMB, PlasticSurgeon-Physician, MD     Physician - Plastic Surgeon       TestAMB, Surgeon-Physician, MD     Physician - Surgeon | 2<br>3<br>Add<br>Remove |             |  |  |  |  |  |
| More                                                                                                    |                         |             |  |  |  |  |  |
|                                                                                                    |                         | 4 OK Cancel |  |  |  |  |  |

## **Remove a Recipient**

1. Click the red X next to the name of the recipient, to remove a recipient.

| Patient:    | TESTCSTSQ, THREE WENDY           | Caller | TESTCSTSQ, THREE WENDY        |  |  |  |  |  |
|-------------|----------------------------------|--------|-------------------------------|--|--|--|--|--|
| To:         |                                  |        |                               |  |  |  |  |  |
| CC:         | TestAMB, Nurse-Ambulatory 🗙      | Å      | Provider: TestAMB, GeneralMed |  |  |  |  |  |
| Subject:    | General Message                  |        | 1                             |  |  |  |  |  |
| Attachments |                                  |        |                               |  |  |  |  |  |
| Br          | owse Documents Other Attachments |        |                               |  |  |  |  |  |